# How do I send a referral?

# LHIN - Home and Community Care

#### Step 1

Complete all tabs in the LHIN - Home and Community Care form. Please view 'What is a LHIN - Home and Community Care referral form?' for more details.

# Step 2

Once all tabs are complete, you have 2 options to send the referral:

- 1. Click the Send and Manage Referrals (2a) link in the green banner, OR
- 2. Click the Send and Manage Referrals (2b) tab.

## Step 3

Under Referrals to be Sent, click the checkbox (3) to select the service provider(s) you want to send the referral to.

### Step 4

Click the Send Referral (4) button.

### Step 5

A confirmation banner (5a) will be displayed, confirming that your referral has been sent successfully.

The status of the referral is now updated to "Sent to LHIN" (5b)

| cung 35: <u>TEST - Referral Sende</u>                                                                                                    | Heath Card Number: N/A                                                                                                    |                                                                                                    |                                                                                                    |                                                                                                    | Pati                                                                                                    |
|----------------------------------------------------------------------------------------------------|----------------------------------------------------------------------------------------------------|----------------------------------------------------------------------------------------------------|----------------------------------------------------------------------------------------------------|----------------------------------------------------------------------------------------------------|----------------------------------------------------------------------------------------------------|
| secsament > <u>Dathboard</u> > <u>Rejec</u>                                                                                                    | t Cam light > Co                                                                                                    | Baci 2a                                                                                                    | Dashboard                                                                                                    | Home Ster                                                                                                    | tch lo i og Os                                                                                                    |
| All labs are complete. You may                                                                                                    | visit Gend and Manage Refe                                                                                                    | irals, lab                                                                                                    |                                                                                                    |                                                                                                    |                                                                                                    |
| Cheril Deisels 🛛 💿 Dei rogaspriss 🕽<br>Bistric and Manago Horerrats                                                                                                    | Berner For Assessment                                                                                                    | 🖉 Meãos Tealment (                                                                                                    | алына 🗍 🗐 (ту                                                                                                    | ysician/NP Sigir-O                                                                                                    | tt lab 🤇 🚳 Hylconk                                                                                                    |
| & Proscription Report                                                                                                    | •                                                                                                    |                                                                                                    |                                                                                                    |                                                                                                    |                                                                                                    |
|                                                                                                    | Last modified by Max                                                                                                    | cMillan, at                                                                                                    | June 6, 2018                                                                                                    | 18:63.                                                                                                    |                                                                                                    |
| PLEASE ENSUGE THE PRES                                                                                                    | CREATION IS INCLUDED WE                                                                                                    |                                                                                                    |                                                                                                    |                                                                                                    |                                                                                                    |
| ODMPLETED BY: I have come<br>update the current sign-off belo<br>Sign Off<br>Dytkile signs (<br>Signed off by MacMilla                                                                                                    | victed all forms and reviewed<br>wv )<br>m, Shelley on June 8, 2018 1                                                                                                    | required information                                                                                                    | (To update th                                                                                                    | e slan-off, chec)                                                                                                    | k Update Slan-Off                                                                                                    |
| COMPLETED BY, I have comp<br>Physician Name                                                                                                    | deted all forms and reviewed                                                                                                    | required information                                                                                                    | (This field is .                                                                                                    | used for integral                                                                                                    | ion cmly.)                                                                                                    |
|                                                                                                    |                                                                                                    |                                                                                                    |                                                                                                    |                                                                                                    |                                                                                                    |
| It you are at Physician Associan<br>Physician and your intent to say<br>Name<br>Contact Number                                                                                                    | Lacing under a medical dues<br>preside y completing the below<br>This<br>                                                                                                    | dive, please inclusio<br>7<br>1                                                                                                    | die contact in                                                                                                    | lamahon di Ibe                                                                                                    | - Mersi - Responsabl                                                                                                    |
|                                                                                                    |                                                                                                    |                                                                                                    |                                                                                                    |                                                                                                    |                                                                                                    |
|                                                                                                    |                                                                                                    |                                                                                                    |                                                                                                    |                                                                                                    |                                                                                                    |
| Assessment > Dashocard > Sere                                                                                                    | st Care Type > Go D                                                                                                    | ack Help Da                                                                                                    | shboard (                                                                                                    | iome Swich                                                                                                    | n in Tray Out                                                                                                    |
| Assessment > Dastrictand > Sine I All face are complete. Complete Complete Send and Manage Seferate Actions Reference                                                                                                    | an Carle Type > Gons                                                                                                    | ank Hely Da                                                                                                    | estiticianici i<br>Ordena 🖉 P                                                                                                    | iame Switch<br>IyananNP Syn O                                                                                                    | n in Tray Out                                                                                                    |
| Assessment > Destrogard > Gree<br>I All faces are consistent<br>Constitutions of the constitution<br>Constitution of the constitution<br>Stand and Nonge Tedencial<br>Active Referrats<br>Service Provider                                                                                                    | ed Carle Type > Go is                                                                                                    | Seferral Date                                                                                                    | Cidas ØP                                                                                                    | ione Social<br>gatantiPS yr O                                                                                                    | n in Tray Out                                                                                                    |
| Assessment > Destinated > Sire<br>I All face are consiste.<br>Constitution of Demographic<br>Constitution Renge Refer to<br>Active Referrats<br>Service Provider<br>Solution Eleferate Found                                                                                                    | es Care Type > Gen to                                                                                                    | Medice I sciment     Medice I sciment     Referral Date     0                                                                                                    | Cides P<br>Referral I                                                                                                    | iane Switch<br>ystante Syn O<br>fi                                                                                                    | n In Log Out<br>I ab 🖉 Usteek<br>S Referral Histo<br>Referral Mana                                                                                                    |
| Assessment > Destinated > Sine<br>I All face are consiste.<br>Constitutions of Demographic<br>Constitutions of Demographic<br>Constitutions of Demographic<br>Constitutions of Demographic<br>Constitutions of Demographic<br>Service Provider<br>No Active Referrats Found<br>Referrats To Be Sont                                                                                                    | аз Синн Турн > 653 1<br>  © Казаса на Аздоряная<br> <br>  Запара<br>  3                                                                                                    | Weaked Inscinent                                                                                                    | Cidas 🔗 P<br>Referra I I                                                                                                    | kame Switch<br>gastar/NH Syri C<br>ntermation                                                                                                    | n In Engl Out                                                                                                    |
| Assessment > Destinated > Sine<br>I All face are consiste.<br>Constitutions @ Demographic<br>Constitutions @ Demographic<br>Constitutions @                                                                                                    | ся Смен Туре > 650 1<br>С Карса На Алдорияна<br>С С Карса На Алдорияна<br>С С Карса На Алдорияна<br>С С Карса На Алдорияна<br>С С Карса На Алдорияна<br>С С Карса На Алдорияна<br>С С С Карса На Алдорияна<br>С С С С С С С С С С С С С С С С С С С                                                                                                     | Weaker Help Data                                                                                                    | Cidas © P<br>Referra II                                                                                                    | kome Switch<br>Igoton/NHS grid<br>Information                                                                                                    | n In Dag Out                                                                                                    |
| Assessment > Destinated > Size<br>I All face allo consists.<br>Care Estars @ Demographic<br>Care Estars @ Demographic<br>Care Estars<br>Care Estars<br>Service Provider<br>Provider Provider<br>Care Provider<br>Care Provider<br>Care Provider<br>Care Provider                                                                                                    | ся Смен Туре > 650 1<br>С Карса На Алдорияна<br>С С Карса На Алдорияна<br>С С Карса На Алдорияна<br>С С Карса На Алдорияна<br>С С Карса На Алдорияна<br>С С Карса На Алдорияна<br>С С Карса На Алдорияна<br>С С Карса На Алдорияна<br>С С С Карса На Алдорияна<br>С С С С С С С С С С С С С С С С С С С                                                                                                     | Kateral Data     Control Control                                                                                                    | Shitxand ()<br>Online ()<br>Referral I<br>coopt Wait<br>(Stys                                                                                                    | Rome Switch<br>system NHP S grid<br>intermation<br>Admit Wait<br>() carys                                                                                                    | n in Frag Colf<br>Tab S Upteed<br>S Referral Histo<br>Referral Man:<br>Match Stat                                                                                                    |
| Assessment > Destinated > Size<br>I All face ato conclute.<br>Control bates @ Demographics<br>Control Manage Referrats<br>Service Pravider<br>No Active Referrats Found<br>Referrats To Be Sent<br>Service Pravider<br>Tost-LHINT Office<br>Instal Hind Office                                                                                                    | es Carre Type > 650 1<br>Reaced Het Accounters                                                                                                    | Referral Data                                                                                                    | Siltxanit ()<br>Orders () P<br>Referral ()<br>compt Wait<br>(Sitys<br>(Sitys                                                                                                    | nternation<br>Admit Wait<br>O cays<br>O cays                                                                                                    | in region<br>to region<br>to second Histor<br>Reterral Man<br>Match Stat                                                                                                    |
| Assessment > Destinated > Size<br>I All face ato consists.<br>Care Estars @ Demographic<br>Care Estars @ Demographic<br>Care Estars<br>Care Provider<br>No Active Referrals<br>Service Provider<br>Proferrals Found<br>Service Provider<br>Tost-Letter De Sont<br>Service Provider<br>Tost-Letter Office                                                                                                    | es Carre Type > 650 1<br>C Real-cul Per Accounters<br>Status<br>C                                                                                                    | Referral Data                                                                                                    | Niticai di 1<br>Oldes P<br>Referral I<br>coept Wait<br>Istys<br>Istys<br>Na                                                                                                    | ame Switch<br>grounder Syn C<br>ntermation<br>Admit Walt<br>D cays<br>D cays<br>Heat AD Deve                                                                                                    | 1 In (cg Cult<br>10) © Usted<br>6 Releval Histo<br>Reterral Man<br>Match Stat<br>9 Original<br>Match Stat                                                                                                    |
| Assessment - Destinated - Size<br>I All face ato consists<br>Care Estars Demographic<br>Care Estars Demographic<br>Care Estars<br>Care Estars<br>Service Provider<br>No Active Referrats<br>Service Provider<br>Careformatis To Bo Sont<br>Service Provider<br>Tost-L-Hint Office<br>Estar Hind Office<br>Method St Tars - Referrat Rend                                                                                                    | Control (ypt > 650 )     Control (ypt > 650 )     Control (ypt > 650 )     Control (ypt > 70     Control (ypt > 70     Control                                                                                                    | Referral Data<br>C Medical Inscinent<br>Referral Data<br>C<br>Referral Data<br>C<br>Referral Data                                                                                                    | Shtraid ()<br>Cides () P<br>Referral I<br>coopt Wait<br>(Stys)<br>(Stys)                                                                                                    | name Soutch<br>goodanter Syn C<br>ntormation<br>Admit Wait<br>Distays<br>Distays<br>Sect AD Deer                                                                                                    | In Engloid<br>In Engloid<br>In Engloid |
| Assessment > Destinated > Sine I All face allo complete Completes Completes                                                                                                    | STERNE JUJE 2 650 1<br>Russed Hel Associations<br>Sterne<br>3<br>2<br>2<br>2<br>2<br>2<br>2<br>2<br>2<br>2<br>2<br>2<br>2<br>2                                                                                                    | Referred Data<br>Referred Data<br>C<br>Referred Data<br>C<br>Referred Data                     | Institution in a second second | anne Social<br>geocartek Syn G<br>ntormation<br>Admit Wait<br>Groups<br>Groups<br>Hong Desc                                                                                                    | Tab Feg Cult<br>Tab © Usted<br>5 Relenal Histo<br>Reterral Mano<br>Match Stat<br>0 Control<br>Nation Stat<br>0 Control<br>Nation Stat                                                                                                    |
| Ascessmen > Deditional > Size<br>I All face ato consists.<br>Care Estars © Demographic<br>Care Estars © Demographic<br>Care Estars<br>Care Estars<br>Care Estars<br>Service Provider<br>Care Provider<br>Car                                                                                                   | Control type > Good in a control type > Good in a control type > G                                                                                                    | Referral Data () Referral Data () Referr                                                                                                    | Institutional III<br>Conderss IIII P<br>Referral II<br>Cocept Wait<br>Institutional<br>State Date Decard                                                                                                    | karne Switch<br>yskaanteif Sign G<br>nitermatian<br>Admit Wait<br>11 carys<br>11 carys<br>14 carys<br>14 carys<br>14 carys<br>14 carys<br>14 carys<br>14 carys                                                                                                    | In Teg Chil     In Teg Chil     In Teg Ch                                                                                                    |
| Assessment > Destingent > Size  Astronometer > Destingent  Control Data  Control Data                                                                                                    | status<br>status<br>v Corrent see 18 51<br>v Corrent see 18 51<br>v Corrent see          | Referral Date<br>Referral Date<br>()<br>Referral Date<br>()<br>Referral Date | shtxaris i<br>Grides P<br>Referral I<br>coept Wait<br>(Stys<br>Sashboard                                                                                                    | anne Sovich<br>gystaritikk Syn G<br>nitormation<br>Admit Wait<br>(Li days<br>Hi days<br>Home Sentol                                                                                                    | I III Teg Cill III III III IIII IIII IIII IIII III                                                                                                    |
| Assessment > Destingent > Sire<br>I All taps allo complete.<br>Com Datas<br>Com Datas<br>Com Datas<br>Com Datas<br>Com Datas<br>Com Datas<br>Com Datas<br>Com Datas<br>Com Datas<br>Com Datas<br>Com Datas<br>Com Datas<br>Com Datas<br>Com Datas<br>Com Data<br>Com Datas<br>Com Datas<br>Com Data | Clear type > Got is Clear type > Got is Clear                                                                                                    | Keatcal Freedman 2                                                                                                    | shtxaris i<br>Grides P<br>Referral I<br>coopt Wait<br>(Stys<br>Sashboard<br>Sashboard                                                                                                    | anne Sovich<br>gystantikk Syn G<br>nitormation<br>Admit Wait<br>(Franje<br>Home Switch<br>Home Switch<br>South P Syn Of Tak                                                                                                    | I III Teg Chil IIII Teg Chil IIII IIII Teg Chil IIII IIII Teg Chil IIIII IIIIIIIIIIIIIIIIIIIIIIIIIIIIII                                                                                                    |
| Ascessinen > Desincent > Sie<br>I Alitass are consiste<br>Constituter<br>Constituter<br>Con                                                       | est Clere Type > Got 1<br>Clere Type > Got 1<br>Cl | Area and a second second                                                                                                    | Nitikanis i<br>Orders Processing<br>Referral I<br>coopt Wait<br>(Says<br>Sashboard<br>Sashboard                                                                                                    | name Social<br>system Hill Syn C<br>Internation<br>Admit Wait<br>Cropy<br>Kent All Deve<br>Home Social<br>Home Social                                                                                                    |                                                                                                    |
| Ascessinen 5 Desinoard 5 Sire<br>Altass are consiste<br>Constitutes of consistent<br>Constitutes of consistent<br>Constitutes Failures<br>Sarves Pravides<br>No Active Referrals<br>Service Pravides<br>Referrals To Be Sent<br>Service Pravides<br>Prost-Linite Office<br>Instal HIND Office<br>Instal HIND Office<br>Instal HIND Office<br>Constitutes are computed<br>Charlottel Constitutes<br>Constitutes<br>C                                                                         | es Clever Type > Good 1<br>Clever Type > Good 1<br>Clever Type > Good                      | Ack IInty De     Medical Inscience:     A     A     C     A     C     A     C     A     C     A     C     C     A     C     C     C     A     C     C     A     C     C     A     C     C     A     C     C     A     C     C     A     C     C                                                                                                    | Niticalis i<br>Orders P<br>Referral I<br>coopt Wait<br>catys<br>Sashboard<br>Sashboard<br>Referral I                                                                                                    | ame Sociel<br>goodantiel Syn O<br>ntormation<br>Admit Wait<br>(Lagys<br>Home Sociel<br>Home Sociel<br>Sociel P Syn Of Tak                                                                                                    |                                                                                                    |
| Assessment > Deditional > Sire I All face allo complete. Completes Completes                                                                                                    | Clemen Type > 650 14     Comen Type > 650 14     Coment Type > 650 14     Coment Type > 650 14     Coment Type > 650     Coment Type > 650     Comen                                                                                                    | Ack Thelp he was the first the first the                                                                                                    | Instituciaria i<br>Criders P<br>Reformal I<br>compl Wait<br>(Style<br>Sashboard<br>Sashboard<br>Reformal I<br>Reformal I<br>Sashboard<br>Reformal I<br>Reformal I<br>Sashboard                                                                                                    | ame Switch<br>system He Syn G<br>Internation<br>Admit Wait<br>It cays<br>It cays<br>Here All Deve<br>Home Switch<br>Switch<br>Home Switch<br>It cays<br>It cays |                                                                                                    |
| Assessment > Destingend > Sine<br>I All face allo complete.<br>Com Datas<br>Com Datas<br>Com Datas<br>Com Datas<br>Com Datas<br>Com Datas<br>Com Datas<br>Com Datas<br>Com Datas<br>Com Datas<br>Com Datas<br>Com Datas<br>Com Datas<br>Com Data<br>Com Data<br>Com Com<br>Com Data<br>Com Data<br>Com Com<br>Com Data<br>Com Data<br>Com Data<br>Com Data<br>Com Com<br>Com Data<br>Com Data<br>Com<br>Com Data<br>Com<br>Com<br>Com Data<br>Com<br>Com<br>Com Data<br>Com<br>Com<br>Com<br>Com<br>Com<br>Com<br>Com<br>Com                                                                                                    | Control type >      Got 1     Control type >      Got 1     Control type >      Control type >      C                                                                                                    | Ack Thety he     Acked to the three     Acked to the three three     Acked to the three three thr                                                                                                    | Niticalis    <br>Critics    <br>Reformal I<br>coopyl Wait<br>(Stys<br>Sashboard  <br>Sashboard  <br>Neternal I<br>Neternal I<br>(Critics                                                                                                    | ame Sociel<br>gestantiel Spr G<br>Internation<br>Admit Wait<br>(Large<br>Home Sociel<br>Home Sociel<br>Home Sociel<br>Admit Sociel<br>Home Sociel<br>(Large<br>Home Sociel<br>Home Sociel<br>(Large<br>Home Sociel<br>(Large<br>Home Sociel<br>(Large<br>Home Sociel<br>(Large<br>Home Sociel<br>(Large<br>(Large))<br>Home Sociel<br>(Large<br>(Large))<br>Home Sociel<br>(Large)<br>Home Sociel<br>(Large)<br>(Large)<br>Home Sociel<br>(Large)<br>Home Sociel<br>(Large)<br>Home Sociel<br>(Large)<br>(Large)<br>(Lar                                                             |                                                                                                    |
| Ascession - Deditional - Sine<br>I All face allo complete.<br>Completing Operations<br>Completing Operations<br>Completing                                                                                                    | Clere Type > Got 1     Control (Control (Contro) (Control (Control (Control (Control (Co                                                                                                    | Ack Thelp he was the first the first the                                                                                                    | Institution of the second second seco | kame Sovich<br>gyscarthet Sign G<br>Intermation<br>Admit Wait<br>It cays<br>It cays<br>Home Sovich<br>Home Sovich<br>Home Sovich<br>It cays<br>Home Sovich<br>Details                                                                                                    |                                                                                                    |

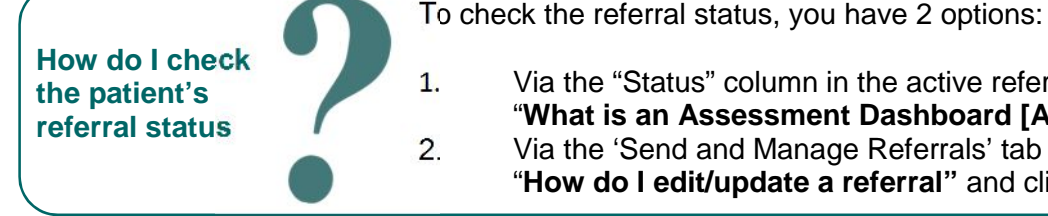

Via the "Status" column in the active referrals tab - see the guide: "What is an Assessment Dashboard [Active Referrals]?" Via the 'Send and Manage Referrals' tab in a referral – see the guide: "How do I edit/update a referral" and click Send and Manage Referrals

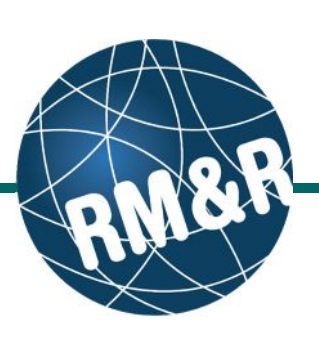